# EPSON STYLUS... PHOTO RX640 Series Start Here • Start her • Aloita tästä • Start her • Starta här

Printed in XXXXXX XX.XX-XX XXX

SIR

\*410396300\*

1. Unpacking•

Pakke ut•

Packa upp

Udpakning.

Purkaminen•

## 5. Selecting a Language • Vælg et sprog • Valitse kieli • Velge språk • Välja ett språk

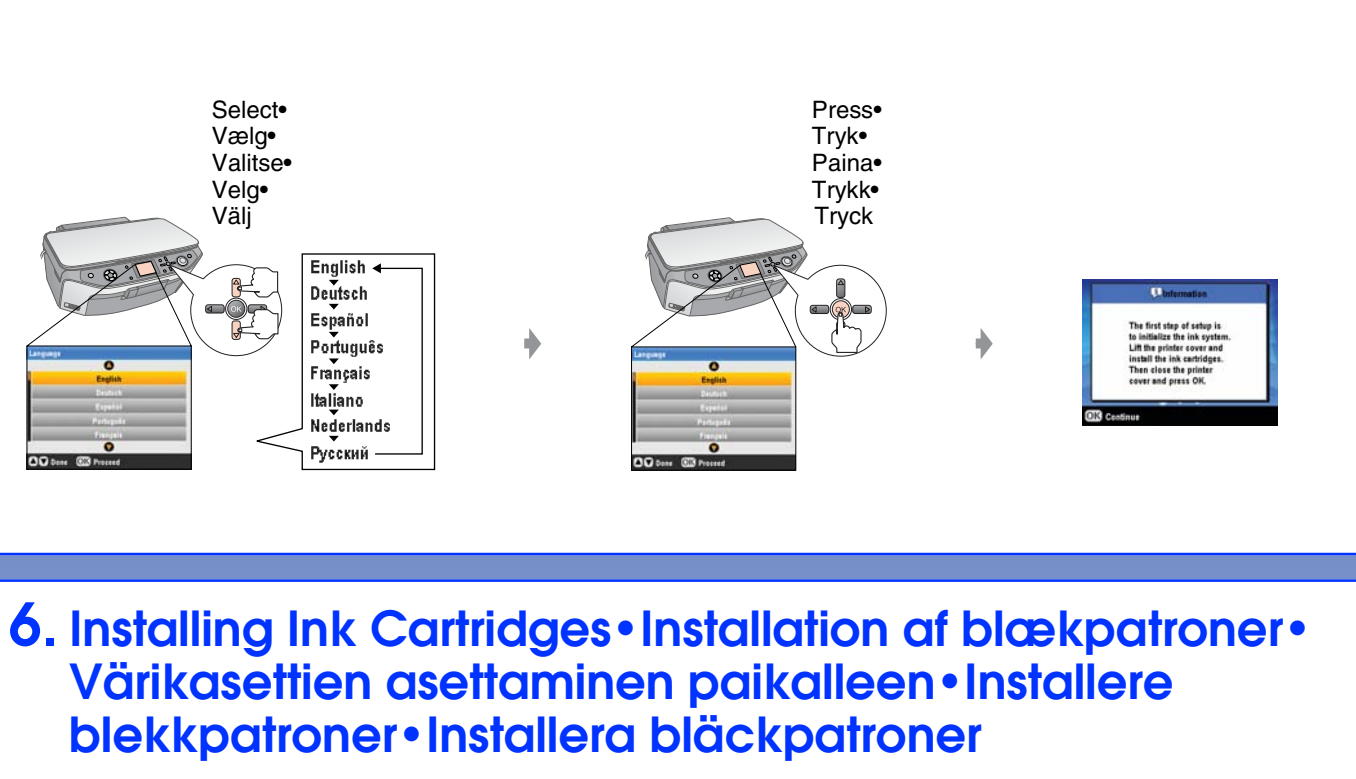

2. Removing Protective Tape and Affix a Panel Sticker• Fjernelse af beskyttelsestape og påklæbning af panelmærkat•Suojamateriaalien poistaminen ja paneelin tarran kiinnittäminen•Fjerne beskyttelsesteip og feste etikett for panel•Ta bort skyddstejp och fästa en paneldekal

 $\bigcirc$ 

CD/DVD tray• CD/DVD bakke•

CD/DVD-lokero•

CD/DVD-skuff•

CD/DVD-fack

Start Here•

Aloita tästä

Start her•

Start her•

Starta här

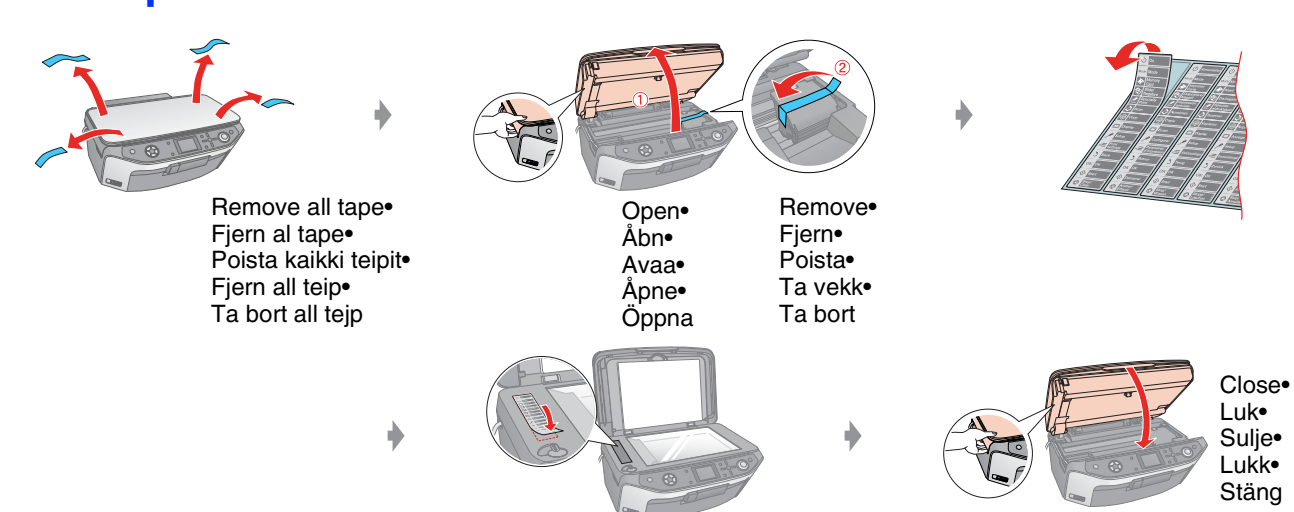

3. Storing Film Holder • Opbevaring af filmholder • Filmitelineen säilytys • Lagre filmholderen • Förvara filmhållare

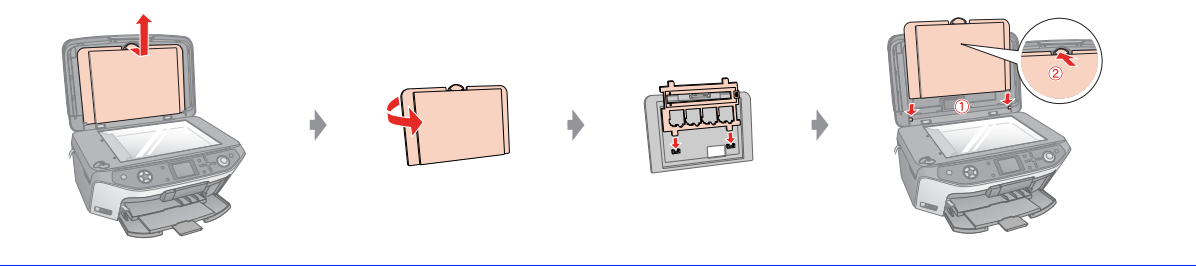

4. Unlocking and Turning On • Lås op og tænd • Lukituksen avaaminen ja käynnistäminen • Låse opp og slå på • Låsa upp och slå på

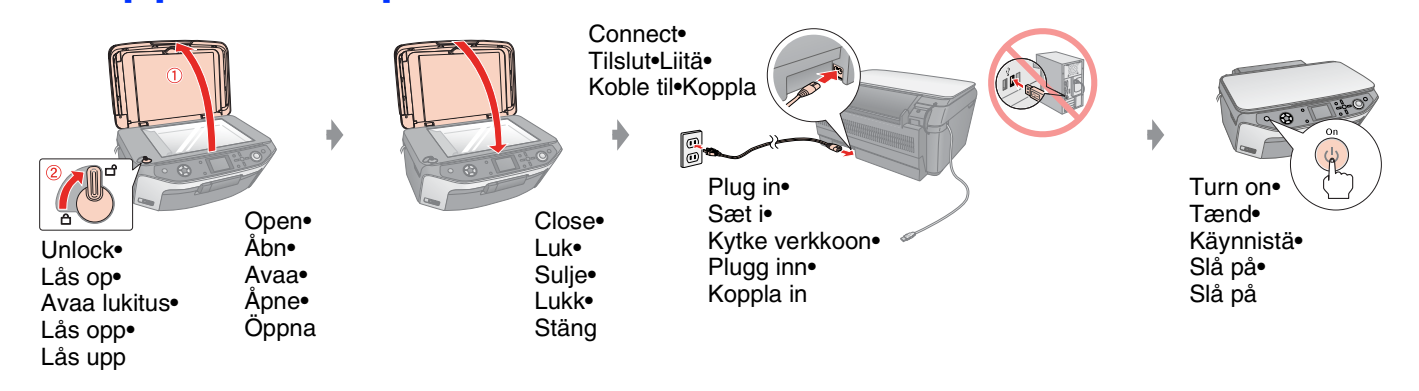

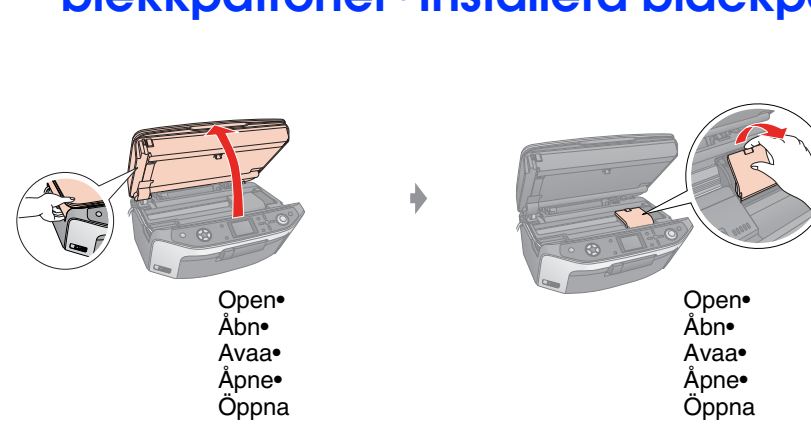

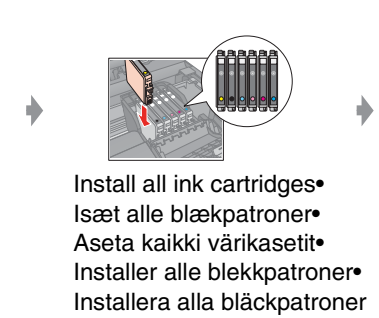

Film holder•

Filmholder•

Filmiteline•

Filmholder•

Filmhållare

Basic Operation Guide•

Veiledning for daglig bruk•

Betjeningsveiledning•

användningshandbok

Peruskäyttöopas•

Grundläggande

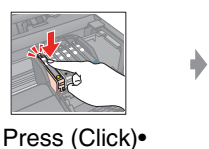

Trykk (klikk)•

Tryck (Klick)

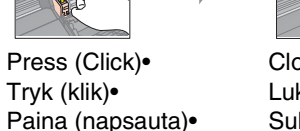

Close (Click)• Luk (klik)• Sulje (napsauta)• Lukk (klikk)• Stäng (Klick)

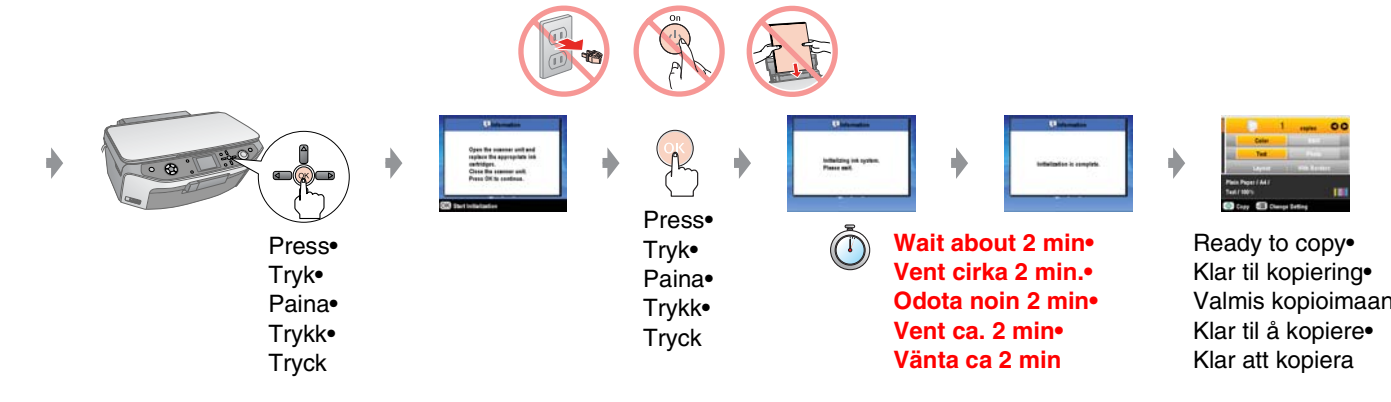

### Note:

The ink cartridges first installed in your EPSON STYLUS PHOTO RX will be partly used to charge the print head. Subsequent ink cartridges will last for their full rated life.

#### Bemærk!

De første blækpatroner, der sættes i EPSON STYLUS PHOTO RX, vil delvist blive brugt til at klargøre skrivehovedet. Efterfølgende blækpatroner varer deres normerede levetid.

#### Huomautus:

EPSON STYLUS PHOTO RX -laitteeseen ensimmäiseksi asennettuja värikasetteja käytetään osittain tulostuspään täyttämiseen. Seuraavat kasetit kestävät koko suunnitellun käyttöikänsä ajan.

#### Obs!

De første blekkpatronene som blir installert i EPSON STYLUS PHOTO RX, vil delvis bli brukt til å fylle skriverhodet. De neste blekkpatronene vil ha full levetid.

#### Anmärkning:

De första bläckpatroner som installeras i EPSON STYLUS PHOTO RX kommer delvis att användas till att ladda skrivarhuvudet. Bläckpatroner som installeras efter dessa håller hela den angivna livslängden.

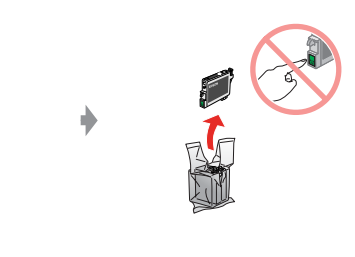

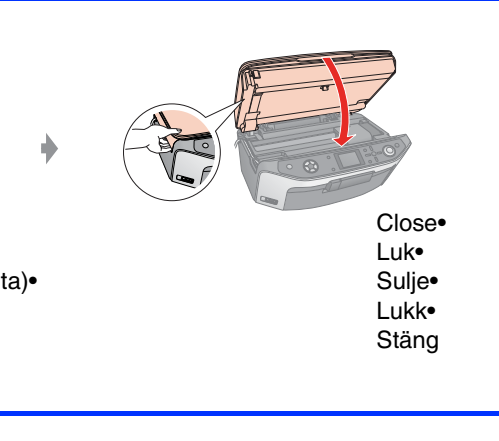

## 7. Installing the Software • Installation af softwaren • Ohjelmiston asentaminen • Installere programvaren • Installera mjukvaran

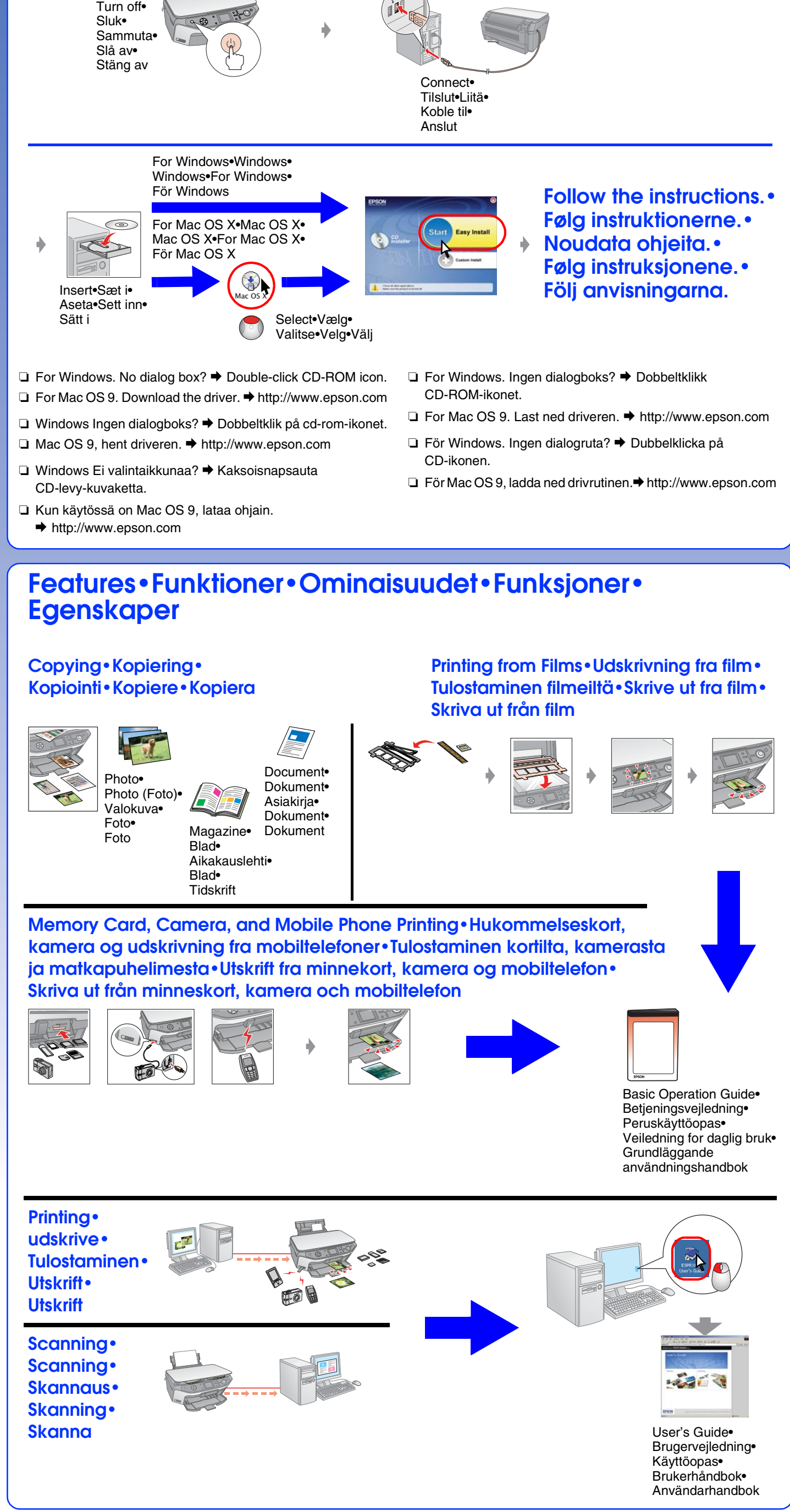

Copyright© 2005 Seiko Epson Corporation. All rights reserved.